# noxa

# NOXA ERV AC Wifi Module Manual

## 1. APP Download

Scan the QR code as below, or search "Smart Vent" at Apple Store or Google Play Store to install the APP.

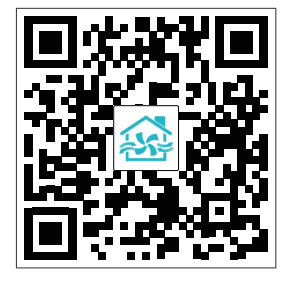

### 2. WIFI Module Connected to ERV

- Open the controller box of ERV.
- Refer to the wiring diagram of ERV in the user manual, connect the wifi module to the PCB and ensure the wifi network signal can cover the module.
- Take a pin, press and hold the wifi module "black button" on the back for 6 seconds, until the blue light flashes one time every 3 seconds, note, if the blue light flashes one time every 0.5 seconds, then repeat the operation again, until flashes one time per 3 seconds.

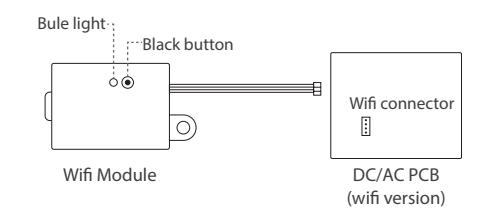

#### 3. Network Connection

- Enter the app, register and login accordingly.
- Under the home page , press + at top right corner to add the ERV.
- Press "Small Home Appliances" and then press "Ventilation system (BLE+Wi-Fi)" (Ventilation system(BLE+Wi-Fi)
- Confirm "indicator slowly blink", press next step.
- Choose the correct device hotspot, which is normally named "SmartLife-xxx", Until the hotspot is successfully connected. Press "Return" at the top left corner to return and wait for the ventilator to be connected to the mobile phone.
- After the connection is successful, press to edit the ventilator name, and press "Done" to enter the ventilator control page.
- On the home page, user can repeat these same steps to add more ERV into the APP.

#### 4. Control Page Introduction

- The main control page shows the information of ERV, including fan speeds, indoor temperature, and different data of indoor air after connecting to the CO<sub>2</sub> sensor, humidity sensor, etc.
- On/off button to turn on or turn off the ventilator.
- Supply air button to set supply air volume.
- Exhaust air button to set exhaust air volume.
- Temperature button to set activated re-heater temperature after connecting a heater to the ERV.
- Setting button to set the auto bypass opening temperature range, filter alarm timer and ERV timer on/ off function.
- On the main control page, press to find the "Share device", by adding a new sharing, input the family member account number (mobile number), this family member can also find the ERV on the home page and control it.

#### 5. Other Icons on Control Page

- If " appears, then it means the ERV error, the error code will be displayed and please ask for professional electrician to maintain it accordingly.
- If "\*# " appears, then it means the ERV is in defrost status, after the defrost is finished, the" # " will disappear.